## Collegarsi al sito <u>www.portalevendite.giustizia.it</u>:

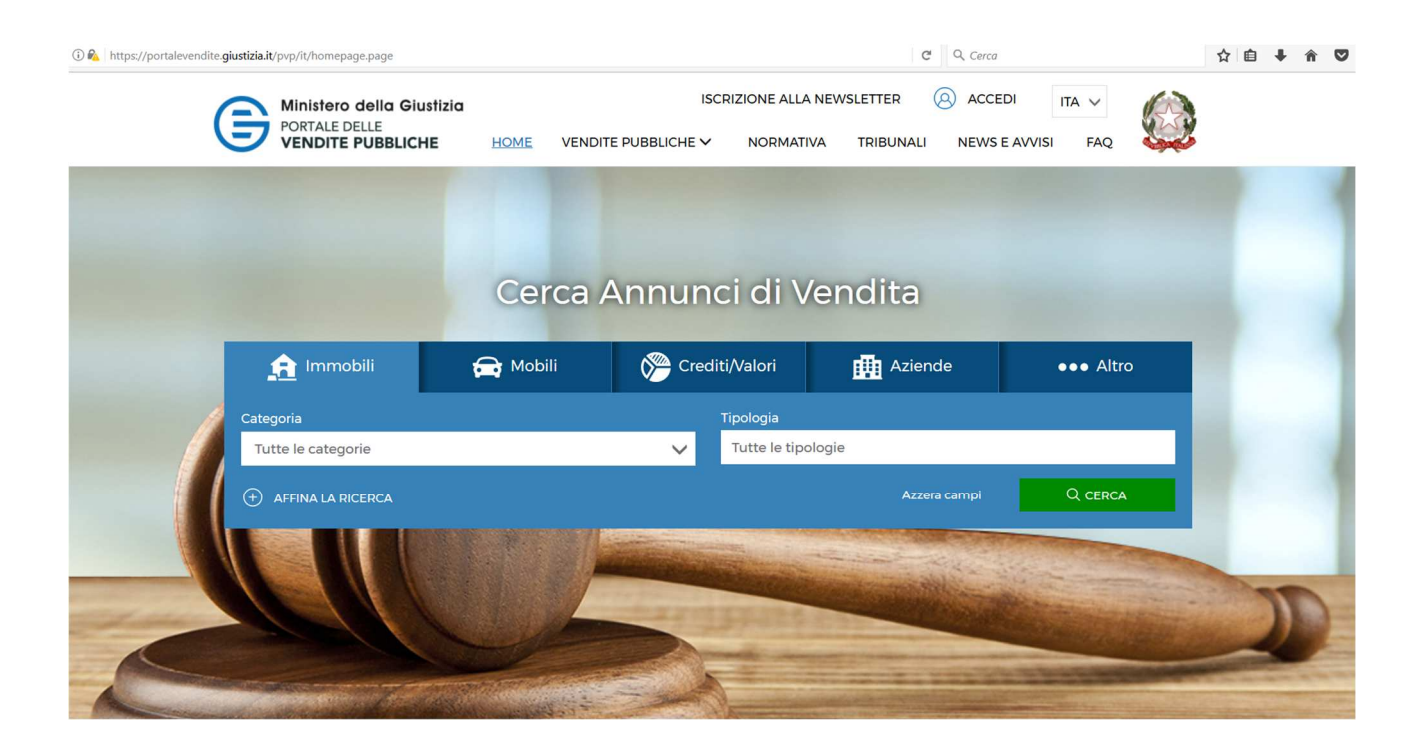

### VENDITE PUBBLICHE

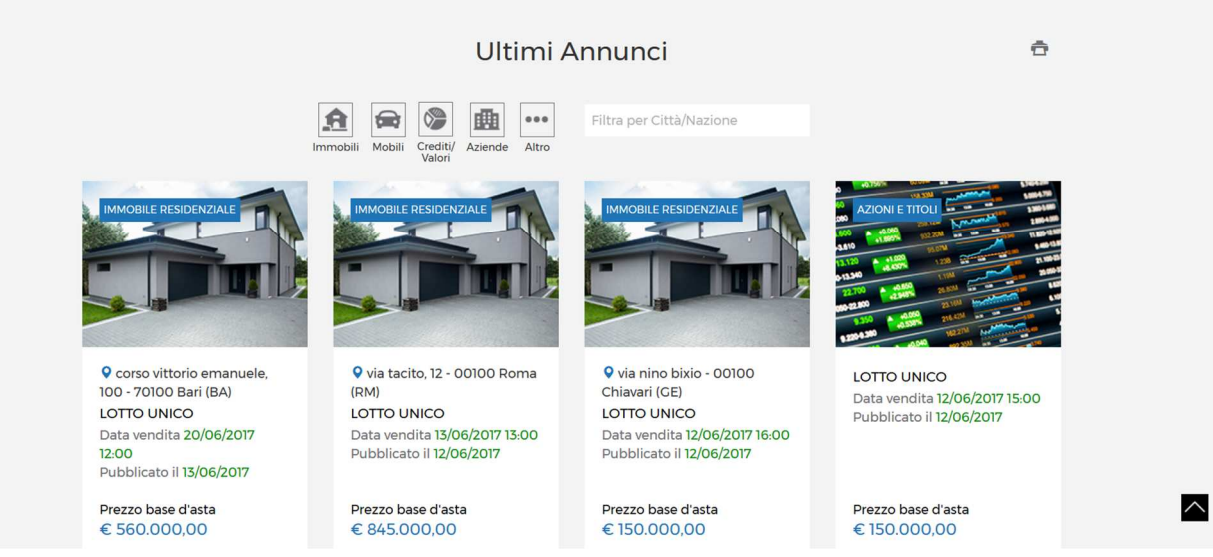

Per poter accedere inserire la firma digitale e cliccare "accedi".

Il sistema chiede la digitazione del proprio codice PIN.

| ACCEDI COME:   Utente Ministero / ufficio giudiziario Utente esterno La Carta Nazionale dei Servizi o CNS è una smart card o una chiavetta USB che contiene un "certificato digitale" di autenticazione personale, utile per accedere ai servizi online della Pubblica Amministrazione. Per accedere esegui le seguenti operazioni: Inserire la password principale per CNS. Inserire la password principale per CNS. Inserire la password per la CNS e premi li pulsante OK; Inserire la password per la CNS fornito dall'Amministrazione emittente. |                                                          | O UTENTE ESTERNO ×                                                                                                    |  |
|----------------------------------------------------------------------------------------------------|----------------------------------------------------------|----------------------------------------------------------------------------------------------------|--|
|                                                                                                    | Utente Ministero / ufficio giudiziario<br>Utente esterno | La Carta Nazionale dei Servizi o CNS è una<br>smart card o una chiavetta USB che<br>contiene un "certificato digitale" di<br>autenticazione personale, utile per accedere<br>ai servizi online della Pubblica<br>Amministrazione.<br>Pasword richiesta<br>inseriere la password principale per CNS.<br>inseriere la password principale per CNS.<br>inseriere la password principale per CNS.<br>inseriere la password principale per CNS.<br>inseriere la password principale per CNS.<br>inseriere la colice PIN della CNS e<br>premi il pulsante OK;<br>autenticazione contenuto nella CNS e<br>premi il pulsante OK; |  |

Specificare se l'accesso avviene in qualità di soggetto legittimato alla pubblicazione o in qualità di custode, quindi cliccare sul pulsante "Accedi":

| ACCEDI COME:                                               |
|------------------------------------------------------------|
|                                                            |
| Utente Ministero / ufficio giudiziario V<br>Utente esterno |
| Soggetto legittimato alla pubblicazione<br>Custode         |

| ACCEDI COME:   Utente Ministero / ufficio giudiziario Utente esterno Benvenuto: Accedi in qualità di * Soggetto legittimato alla pubblicazi. Accedi |
|----------------------------------------------------------------------------------------------------|

## Per aggiungere una nuova procedura, cliccare sul pulsante "Nuova inserzione":

| Ricerca inse                                                                                         | erzioni                                            |
|----------------------------------------------------------------------------------------------------|----------------------------------------------------|
| Ricerca inserzioni<br>Nuova inserziona<br>Gestione Esiti/Eventi<br>Statistica Ricercabilità annuncio | Seleziona la tipologia di inserzione da ricercare. |
| Statistica Corrispondenza Dati Avviso                                                                | ✓ DATI PROCEDURA VENDITA GIUDIZIARIA               |
|                                                                                                    | ✓ DATI ESPERIMENTO DI VENDITA                      |

## Proseguire con l'inserimento dati della nuova procedura, quindi, una volta riempiti tutti i campi, proseguire cliccando sul pulsante "Continua":

| Nuova inser                                                                                                    | zione                                                                                                    |
|----------------------------------------------------------------------------------------------------|----------------------------------------------------------------------------------------------------|
| Ricerca inserzioni<br>Nuova inserzione<br>Cestione Esiti/Eventi<br>Statistica Ricercabilità annuncio<br>Statistica Corrispondenza Dati Avviso | Seleziona la tipologia di inserzione da inserire.<br>Vendita Giudiziaria O Altra Vendita  DATI PROCEDURA |
| Statistica Corrispondenza Dati Avviso                                                                                                    | Ufficio giudiziario *                                                                                    |

| Nuova inser                                                                                                    | zione                                                                                                    |             |                                  |                           |
|----------------------------------------------------------------------------------------------------|----------------------------------------------------------------------------------------------------|-------------|----------------------------------|---------------------------|
| Ricerca inserzioni<br>Nuova inserzione<br>Cestione Esiti/Eventi<br>Statistica Ricercabilità annuncio<br>Statistica Corrispondenza Dati Avviso | Seleziona la tipologia di inserzione da ins<br>© Vendita Giudiziaria O Altra Vendita<br>DATI PROCEDURA<br>Ufficio giudiziario * | erire.<br>a |                                  |                           |
|                                                                                                    | TRENTO     Registro *     PROCEDURE CONCORSUALI     N ° *   Anno *     81   2017                                                | ~           | Rito * FALLIMENTARE (nuovo rito) | $\checkmark$              |
|                                                                                                    | * Campi Obbligatori<br>Annulla                                                                                                  |             |                                  | Azzera i campi Continua > |

## Selezionare "Inserzione per nuovo lotto" oppure, qualora si cerchi un bene i cui dati siano già stati inseriti ma non sia stato aggiudicato, "Inserzione per lotto esistente":

| Nuova ins                                                                                            | erzione                                                                 |                                               |                                     |          |                                      |                              |
|----------------------------------------------------------------------------------------------------|-------------------------------------------------------------------------|-----------------------------------------------|-------------------------------------|----------|--------------------------------------|------------------------------|
| Ricerca inserzioni<br>Nuova inserzione<br>Gestione Esiti/Eventi<br>Statistica Ricercabilità annuncio | DATI PROCEDURA                                                          | <b>LОТТО</b><br>2                             | BENI<br>3<br>N ° INSERZ             | ALLECATI | SITI PUBBLICITÀ / CESTORI<br>VENDITE | RIEPILOCO E<br>PUBBLICAZIONE |
| Statistica Corrispondenza Dati Avviso                                                                | DATI PROCEDURA<br>Ufficio giudiziario<br>Registro<br>Rito<br>N°<br>Anno | TRENTO<br>PROCEDUJ<br>FALLIMENT<br>81<br>2017 | RE CONCORSUALI<br>FARE (nuovo rito) |          |                                      |                              |
| <                                                                                                    | Inserzione per nuovo lo                                                 | tto 🛛 O Inserzione per                        | lotto esistente Cerca               | 1        |                                      |                              |

Procedere con l'inserimento dei soggetti cliccando il pulsante "Nuovo soggetto":

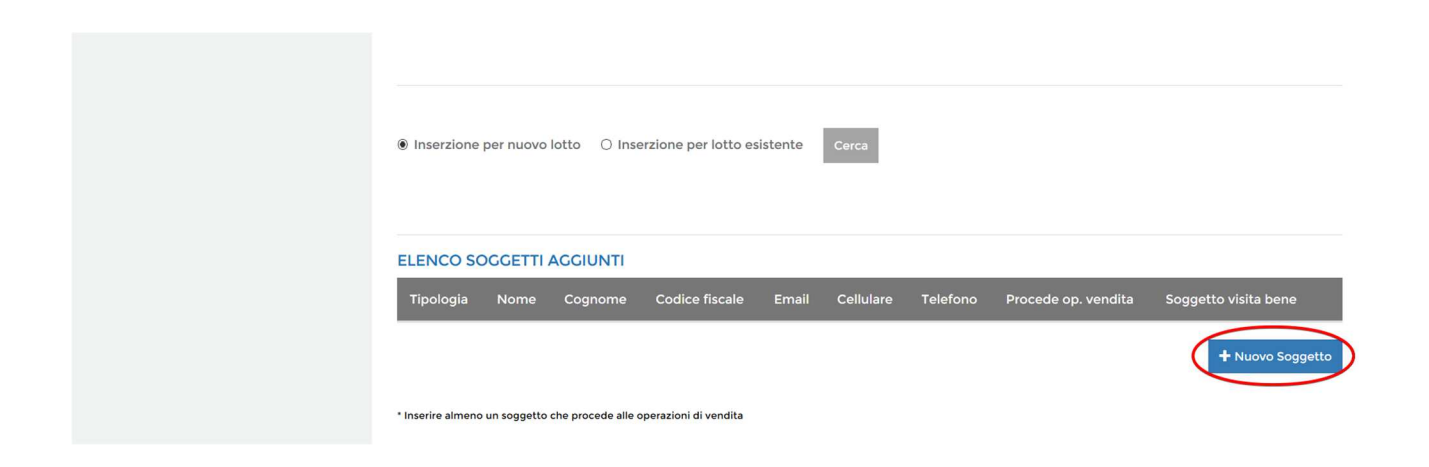

Attenzione: tra i soggetti, inserirne almeno uno che procede alle operazioni di vendita e confermare, quindi cliccare il pulsante "Continua":

| Soggetto                                        | ×                       |
|-------------------------------------------------|-------------------------|
| Tipo soggetto *                                 |                         |
| Curatore fallimentare                           |                         |
| Nome                                            | Cognome *               |
| Mario                                           | Rossi                   |
| Codice fiscale *                                | Email                   |
|                                                 | mario.rossi@gmail.com   |
| Cellulare                                       | Telefono                |
| 3336874550                                      | 0444 885599             |
| Soggetto che procede alle operazioni di vendita |                         |
| Soggetto cui rivolgersi per la visita del bene  |                         |
| Campi Obbligatori                               |                         |
| Annulla                                         | Azzera i campi Conferma |

### ELENCO SOGGETTI AGGIUNTI

| Tipologia                | Nome  | Cognome | Codice fiscale | Email                 | Cellulare  | Telefono   | Procede<br>op.<br>vendita | Soggetto<br>visita<br>bene |
|--------------------------|-------|---------|----------------|-----------------------|------------|------------|---------------------------|----------------------------|
| Curatore<br>fallimentare | Mario | Rossi   | Construction   | mario.rossi@gmail.com | 3336874550 | 0444885599 | S                         | Ν                          |
|                          |       |         |                |                       |            |            |                           | >                          |

\* Inserire almeno un soggetto che procede alle operazioni di vendita

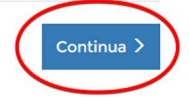

+ Nuovo Soggetto

Procedere con l'inserimento dei dati del bene in questione, tra cui la descrizione personalizzata che verrà successivamente visualizzata nella pagina di pubblicità legata al bene:

|                                                                                      |            | N ° INSERZIONE: 29252                                                  |   |
|--------------------------------------------------------------------------------------|------------|------------------------------------------------------------------------|---|
| DATI LOTTO                                                                           |            |                                                                        |   |
| 🗹 Lotto unico                                                                        |            | Codice *                                                               | _ |
|                                                                                      |            | LOTTO UNICO                                                            |   |
| Genere *                                                                             |            | Categoria *                                                            |   |
| IMMOBILI                                                                             | $\sim$     | IMMOBILE RESIDENZIALE                                                  |   |
| OBICAZIONE E DESCRIZ                                                                 |            |                                                                        |   |
| Nazione                                                                              |            | Regione *                                                              |   |
| Nazione<br>Italia                                                                    |            | Regione *<br>-<br>Trentino-Alto Adige                                  |   |
| Nazione<br>Italia<br>Provincia *                                                     |            | Regione *<br>Trentino-Alto Adige<br>Comune *                           |   |
| Nazione<br>Italia<br>Provincia *<br>Trento                                           |            | Regione *<br>Trentino-Alto Adige<br>Comune *<br>Trento                 |   |
| Nazione<br>Italia<br>Provincia *<br>Trento<br>Indirizzo                              |            | Regione *<br>Trentino-Alto Adige<br>Comune *<br>Trento<br>Cap          |   |
| Nazione<br>Italia<br>Provincia *<br>Trento<br>Indirizzo<br>Via Verdi 8               |            | Regione * Trentino-Alto Adige Comune * Trento Cap 38121                |   |
| Nazione<br>Italia<br>Provincia *<br>Trento<br>Indirizzo<br>Via Verdi 8<br>Latitudine | Longitudin | Regione *<br>Trentino-Alto Adige<br>Comune *<br>Trento<br>Cap<br>38121 |   |

#### UBICAZIONE E DESCRIZIONE

| Nazione                                                                              |                                                                                                    | Regione *                                                                                                    |  |  |
|--------------------------------------------------------------------------------------|----------------------------------------------------------------------------------------------------|----------------------------------------------------------------------------------------------------|--|--|
| Italia -                                                                             |                                                                                                    | Trentino-Alto Adige                                                                                                    |  |  |
| Provincia *                                                                          |                                                                                                    | Comune *                                                                                                    |  |  |
| Trento                                                                               | -                                                                                                    | Trento -                                                                                                    |  |  |
| Indirizzo                                                                            |                                                                                                    | Сар                                                                                                    |  |  |
| Via Verdi 8                                                                          |                                                                                                    | 38121                                                                                                    |  |  |
| Latitudina                                                                           | Longitudino                                                                                                    |                                                                                                    |  |  |
| Latitudine                                                                           | Longitudine                                                                                                    | Q Ceolocalizza Q Visualizza mappa                                                                                                    |  |  |
| Descrizione da visualizza                                                            | re in vetrina *                                                                                                    |                                                                                                    |  |  |
| Diritto di piena proprietà<br>secondo di una palazzina<br>Riguardo lo stato di posso | di appartamento. L'appartamento, con superficie in<br>costituita da due piani fuori terra. Esso è composto<br>esso dell'appartamento, esso risulta libero. | erna lorda di circa 200 mq. e circa 23 mq. di balconi, è ubicato al piano<br>da locale cucina/soggiorno, tre camere da letto, un bagno e due balconi. |  |  |

### DATI VENDITA

| Data *                               |   | Tipo vendita *         |                     | Modalità Vendita *    |        |
|--------------------------------------|---|------------------------|---------------------|-----------------------|--------|
| 17/06/2017                           |   | COMPETITIVA            | $\sim$              | SINCRONA MISTA        | $\sim$ |
| Ora *                                |   |                        |                     |                       |        |
| 10:00                                | C |                        |                     |                       |        |
| Prezzo / valore base                 |   | Offerta minima         |                     | Rialzo minimo in gara |        |
| 75.000,00                            |   | 0,00€                  |                     | 1.000,00              |        |
| Deposito cauzionale                  |   | Deposito conto spese   |                     |                       |        |
| 7500                                 |   |                        |                     |                       |        |
| Data termine presentazione offerte * |   | Ora termine presentazi | one offerte *       |                       |        |
| 13/06/2017                           |   | 10:00                  | G                   |                       |        |
| Nazione Vendita *                    |   |                        | Regione Vendita *   |                       |        |
| Italia                               |   | -                      | Trentino-Alto Adige |                       | •      |
| Provincia Vendita *                  |   |                        | Comune Vendita *    |                       |        |
| Trento                               |   | -                      | Trento              |                       | •      |
| Indirizzo Vendita *                  |   |                        | Cap Vendita *       |                       |        |
| Via Verdi 8                          |   |                        | 36121               |                       |        |

## Inserire gli estremi per il pagamento del contributo di caricamento asta (pari ad euro 100 da versare al Ministero della Giustizia), quindi cliccare sul pulsante "Continua":

| PAGAMENTO CONTRIBUTO       |                                       |                           |
|----------------------------|---------------------------------------|---------------------------|
| Esenzione pagamento        | Motivo esenzione                      |                           |
| 🗹 Spesa prenotata a debito | Carica autorizzazione * pagamento.pdf | Scegli file Allega        |
| Contributo non dovuto      |                                       |                           |
| < Indietro                 |                                       | Azzera i campi Continua > |

### Procedere con l'inserimento dei beni e dei dati corrispondenti cliccando il pulsante "Aggiungi bene" e successivamente il pulsante "Conferma":

| Ricerca inse                                                               | erzioni               |            |           |             |                                      |              |  |
|----------------------------------------------------------------------------|-----------------------|------------|-----------|-------------|--------------------------------------|--------------|--|
| Ricerca inserzioni<br>Nuova inserzione<br>Gestione Esiti/Eventi            | DATI PROCEDURA        | LОТТО<br>2 | BENI      | ALLEGATI    | SITI PUBBLICITÀ / GESTORI<br>VENDITE |              |  |
| Statistica Ricercabilità annuncio<br>Statistica Corrispondenza Dati Avviso | N ° INSERZIONE: 29252 |            |           |             |                                      |              |  |
|                                                                            | LISTA BENI            |            |           |             |                                      |              |  |
|                                                                            | Codice bene           | Categoria  | Tipologia | Descrizione | Ubicazione                           |              |  |
|                                                                            |                       |            |           |             | + Aggiungi bene                      | Q Cerca bene |  |
|                                                                            | < Indietro            |            |           |             |                                      | Continua >   |  |

Nuovo bene

c

### **RIFERIMENTO LOTTO**

| Codice lotto<br>Genere<br>Categoria | LOTTO UNICO<br>IMMOBILI<br>IMMOBILI-IMMOBILE RESIDENZIALE |
|-------------------------------------|-----------------------------------------------------------|
| ✓ DATI PRINCIPALI                   |                                                           |
| ✓ INDIRIZZO                         |                                                           |
| ♥ DATI CATASTALI                    |                                                           |
| ♥ DATI DENUNCIA                     |                                                           |
| ✓ ALTRO                             |                                                           |
| ✓ ALLEGATI                          |                                                           |

×

Azzera i campi

Conferma

▼ DATI CATASTALI

✓ DATI DENUNCIA

✓ ALTRO

✓ ALLEGATI

\* Campi Obbligatori

Annulla

## Il bene inserito viene quindi visualizzato in elenco nella schermata principale:

| Ricerca                                                         | inserzioni     |                              |                          |                                                                                                    |                                                                                                    |                                                                                                    |              |
|-----------------------------------------------------------------|----------------|------------------------------|--------------------------|----------------------------------------------------------------------------------------------------|----------------------------------------------------------------------------------------------------|----------------------------------------------------------------------------------------------------|--------------|
| Ricerca inserzioni<br>Nuova inserzione<br>Gestione Esiti/Eventi | DATI PR        |                              | LOTTO<br>2               | BENI                                                                                                    | ALLEGATI                                                                                                    | SITI PUBBLICITÀ / GESTORI<br>VENDITE                                                                                       |              |
| Statistica Ricercabilità annuncio                               |                |                              |                          | N ° INSER2                                                                                                    | ZIONE: 29252                                                                                                    |                                                                                                    |              |
| Statistica Corrispondenza Dati Avviso                           | LISTA BI       | ENI                          |                          |                                                                                                    |                                                                                                    |                                                                                                    |              |
|                                                                 | codice<br>bene | Categoria                    | Tipologia                | Descrizione                                                                                                    |                                                                                                    |                                                                                                    | Ubicazione   |
| (                                                               | 38155          | ABITAZIONE<br>DI TIPO CIVILE | IMMOBILE<br>RESIDENZIALE | Diritto di piena prop<br>superficie interna lo<br>ubicato al piano sec<br>fuori terra. Esso è co<br>camere da letto, un<br>possesso dell'appart | rietà dell'appartamento.<br>rda di circa 200 mq e cir<br>ondo di una palazzina co<br>omposto da un locale cuo<br>bagno e due balconi. Rig<br>tamento, esso risulta libe | L'appartamento, con<br>ca 23 mq di balconi è<br>stituita da due piani<br>cina/soggiorno, tre<br>yuardo lo stato di<br>ero. | Via Verdi 8  |
|                                                                 |                |                              |                          |                                                                                                    |                                                                                                    | + Aggiungi bene                                                                                                    | Q Cerca bene |

## Procedere cliccando il pulsante "Continua":

| Codice | Categoria                    | Tipologia                | Descrizione                                                                                                    | Ubicazione  |
|--------|------------------------------|--------------------------|----------------------------------------------------------------------------------------------------|-------------|
| 38155  | ABITAZIONE<br>DI TIPO CIVILE | IMMOBILE<br>RESIDENZIALE | Diritto di piena proprietà dell'appartamento. L'appartamento, con<br>superficie interna lorda di circa 200 mq e circa 23 mq di balconi è<br>ubicato al piano secondo di una palazzina costituita da due piani<br>fuori terra. Esso è composto da un locale cucina/soggiorno, tre<br>camere da letto, un bagno e due balconi. Riguardo lo stato di<br>possesso dell'appartamento, esso risulta libero. | Via Verdi 8 |
|        |                              |                          | + Aggiupai bang                                                                                                    | Q Corre     |

## Aggiungere gli allegati necessari cliccando il pulsante "Aggiungi allegato":

| Ricerca inse                                                               | erzioni               |            |           |             |                                      |                              |  |
|----------------------------------------------------------------------------|-----------------------|------------|-----------|-------------|--------------------------------------|------------------------------|--|
| Ricerca inserzioni<br>Nuova inserzione<br>Gestione Esiti/Eventi            | DATI PROCEDURA        | LOTTO<br>2 | BENI<br>3 | ALLEGATI    | SITI PUBBLICITÀ / GESTORI<br>VENDITE | RIEPILOGO E<br>PUBBLICAZIONE |  |
| Statistica Ricercabilità annuncio<br>Statistica Corrispondenza Dati Avviso | N ° INSERZIONE: 29252 |            |           |             |                                      |                              |  |
|                                                                            | LISTA ALLEGATI        |            |           |             |                                      |                              |  |
|                                                                            | Tipologia             | Ν          | ome       | Descrizione |                                      |                              |  |
|                                                                            |                       |            |           |             |                                      | + Aggiungi allegato          |  |
|                                                                            | < Indietro            |            |           |             |                                      | Continua >                   |  |

## È possibile inserire anche un allegato (tipo perizia, ordinanza di vendita, avviso di vendita, ecc)

| Nuovo allegato      |                        | ×  |
|---------------------|------------------------|----|
| Tipologia *         |                        |    |
| ORDINANZA           | $\checkmark$           |    |
| Scegli allegato *   |                        |    |
| Ordinanza 226.pdf   | Scegli file            |    |
| Descrizione         |                        |    |
| Ordinanza 226/2017  | j.                     |    |
| * Campi Obbligatori |                        | _  |
| Annulla             | Azzera i campi Confern | na |

## L'allegato viene visualizzato in elenco nella schermata principale, quindi si può proseguire cliccando il pulsante "Continua":

| Ricerca inse                                                               | erzioni               |                   |      |                 |                                      |                              |  |
|----------------------------------------------------------------------------|-----------------------|-------------------|------|-----------------|--------------------------------------|------------------------------|--|
| Ricerca inserzioni<br>Nuova inserzione<br>Cestione Esiti/Eventi            | DATI PROCEDURA        | L0TTO             | BENI | ALLEGATI        | SITI PUBBLICITÀ / GESTORI<br>VENDITE | RIEPILOGO E<br>PUBBLICAZIONE |  |
| Statistica Ricercabilità annuncio<br>Statistica Corrispondenza Dati Avviso | N ° INSERZIONE: 29252 |                   |      |                 |                                      |                              |  |
|                                                                            | LISTA ALLECATI        |                   |      |                 |                                      |                              |  |
|                                                                            | Tipologia             | Nome              |      | Descrizione     |                                      |                              |  |
|                                                                            | ORDINANZA             | Ordinanza 226.pdf |      | Ordinanza 226/2 | 2017                                 | â                            |  |
|                                                                            |                       |                   |      |                 |                                      | 🕇 Aggiungi allegato          |  |
|                                                                            | < Indietro            |                   |      |                 |                                      | Continua >                   |  |

Nella sezione riepilogo è possibile inserire un sito (gestore delle vendite o sito di pubblicità) riferito alla procedura in questione cliccando sul pulsante "Cerca sito".

Gestore della vendita: società software iscritta al "Registro dei Gestori della Vendita" tenuto dal Ministero, che dovrà essere la società decisa dal Professionista per effettuare la vendita telematica;

Sito di pubblicità: pubblicità di "secondo livello" oltre a quella obbligatoria del PVP.

| Ricerca inse                                                               | erzioni               |            |           |                    |                                           |                              |
|----------------------------------------------------------------------------|-----------------------|------------|-----------|--------------------|-------------------------------------------|------------------------------|
| Ricerca inserzioni<br>Nuova inserzione<br>Gestione Esiti/Eventi            | DATI PROCEDURA        | LОТТО<br>2 | BENI<br>3 | ALLEGATI           | SITI PUBBLICITÀ / GESTORI<br>VENDITE<br>5 | RIEPILOGO E<br>PUBBLICAZIONE |
| Statistica Ricercabilità annuncio<br>Statistica Corrispondenza Dati Avviso | N ° INSERZIONE: 29252 |            |           |                    |                                           |                              |
|                                                                            | LISTA SITI            |            |           |                    |                                           |                              |
|                                                                            | Tipologia             | Tribunale  |           | Nominativo società |                                           |                              |
|                                                                            |                       |            |           |                    |                                           | Q Cerca sito                 |
|                                                                            | < Indietro            |            |           |                    |                                           | Continua >                   |

| Seleziona sito                              |        | ×                       |
|---------------------------------------------|--------|-------------------------|
| Ufficio giudiziario<br>Tipologia            | TRENTO |                         |
| Gestore delle vendite<br>Nominativo società |        | Sito web                |
|                                             |        | Q Cerca                 |
| Annulla                                     |        | Azzera i campi Conferma |

| Seleziona sito                      |              |          | ×                       |
|-------------------------------------|--------------|----------|-------------------------|
| Ufficio giudiziario TR<br>Tipologia | ENTO         |          |                         |
| Sito di pubblicità                  | $\checkmark$ |          |                         |
| Nominativo società                  |              | Sito web |                         |
|                                     |              |          | Q Cerca                 |
| Annulla                             |              |          | Azzera i campi Conferma |

## Una volta inseriti il gestore delle vendite e il sito di pubblicità, cliccare il pulsante "Continua":

| Ricerca inse                                                    | erzioni                 |            |           |                                             |                                 |  |
|-----------------------------------------------------------------|-------------------------|------------|-----------|---------------------------------------------|---------------------------------|--|
| Ricerca inserzioni<br>Nuova inserzione<br>Cestione Esiti/Eventi | DATI PROCEDURA          | LOTTO<br>2 | BENI<br>3 | ALLEGATI SITI PUBBLICITÀ / CESTO<br>VENDITE | RI RIEPILOGO E<br>PUBBLICAZIONE |  |
| Statistica Ricercabilità annuncio                               | N ° INSERZIONE: 29252   |            |           |                                             |                                 |  |
| Statistica Corrispondenza Dati Avviso                           | LISTA SITI<br>Tipologia |            | Tribunale | Nominativo società                          |                                 |  |
|                                                                 | Gestore delle Vendite   |            | TRENTO    | Gestore di vendita 1                        | â                               |  |
|                                                                 | Sito di Pubblicità      |            | TRENTO    | Sito Pubblicità 1                           | 盦                               |  |
|                                                                 |                         |            |           |                                             | Q. Cerca sito                   |  |
|                                                                 | < Indietro              |            |           |                                             | Continua >                      |  |

## La schermata successiva offre un riepilogo della procedura inserita:

### **Ricerca** inserzioni

#### Ricerca inserzioni Nuova inserzione Gestione Esiti/Eventi Statistica Ricercabilità annuncio Statistica Corrispondenza Dati Avvis

|   | DATI PROCEDURA      | LOTTO<br>2 | BENI<br>3        | ALLEGATI   | SITI PUBBLICITÀ / CESTORI<br>VENDITE<br>5 | RIEPILOGO E<br>PUBBLICAZIONE |
|---|---------------------|------------|------------------|------------|-------------------------------------------|------------------------------|
|   |                     |            | N ° INSERZI      | ONE: 29252 |                                           |                              |
| • | DATI PROCEDURA      |            |                  |            |                                           |                              |
|   | Ufficio giudiziario | TRENTO     |                  |            |                                           |                              |
|   | Registro            | PROCEDUR   | E CONCORSUALI    |            |                                           |                              |
|   | Rito                | FALLIMENTA | ARE (nuovo rito) |            |                                           |                              |
|   | N°                  | 81         |                  |            |                                           |                              |
|   | Anno                | 2017       |                  |            |                                           |                              |
|   | Giudice             |            |                  |            |                                           |                              |

### LOTTO

|              | 10770 10100      |
|--------------|------------------|
| Codice lotto | LOTTO UNICO      |
| Genere       | IMMOBILI         |
| Numero beni  | 1                |
| Data udienza | 17/06/2017 10:00 |
| Tipo vendita | COMPETITIVA      |
| Base asta    | 75.000,00        |
|              |                  |

#### BENI

| C<br>b | odice<br>ene | Categoria                    | Tipologia                | Descrizione                                                                                                    | Ubicazione  |
|--------|--------------|------------------------------|--------------------------|----------------------------------------------------------------------------------------------------|-------------|
| 3      | 8155         | ABITAZIONE<br>DI TIPO CIVILE | IMMOBILE<br>RESIDENZIALE | Diritto di piena proprietà dell'appartamento. L'appartamento, con superficie<br>interna lorda di circa 200 mq e circa 23 mq di balconi è ubicato al piano<br>secondo di una palazzina costituita da due piani fuori terra. Esso è composto<br>da un locale cucina/soggiorno, tre camere da letto, un bagno e due balconi.<br>Riguardo lo stato di possesso dell'appartamento, esso risulta libero. | Via Verdi 8 |

Cliccando il pulsante "Duplica" è possibile duplicare i dati inseriti e in caso di successiva asta deserta, andare a riprendere i dati ed inserire solamente le nuove date vendita senza dover reinserire di nuovo i dati della procedura, bene, ecc.:

| ALLEGATI                          |                   |                      |  |  |
|-----------------------------------|-------------------|----------------------|--|--|
| Tipologia                         | Nome              | Descrizione          |  |  |
| ORDINANZA                         | Ordinanza 226.pdf |                      |  |  |
| SITI PUBBLICITÀ / GESTORI VENDITE |                   |                      |  |  |
| Tipologia                         | Tribunale         | Nominativo società   |  |  |
| Gestore delle Vendite             | TRENTO            | Gestore di vendita 1 |  |  |
| Sito di Pubblicità                | TRENTO            | Sito Pubblicità 1    |  |  |
|                                   |                   |                      |  |  |
| < Indietro                        |                   | Pubblica             |  |  |

## La procedura di inserimento dati termina con la pubblicazione cliccando sul pulsante "Pubblica":

| ALLEGATI                          |                   |                      |
|-----------------------------------|-------------------|----------------------|
| Tipologia                         | Nome              | Descrizione          |
| ORDINANZA                         | Ordinanza 226.pdf |                      |
| SITI PUBBLICITÀ / GESTORI VENDITE |                   |                      |
| Tipologia                         | Tribunale         | Nominativo società   |
| Gestore delle Vendite             | TRENTO            | Gestore di vendita 1 |
| Sito di Pubblicità                | TRENTO            | Sito Pubblicità 1    |
| < Indietro                        |                   | Duplica Pubblica     |

# È quindi possibile visualizzare la procedura pubblicata come nell'esempio seguente:

|                                       | LOIDTIONS IS TIPOLOGI                |                       | VICOVORA            |                          |                           |                       |  |  |
|---------------------------------------|--------------------------------------|-----------------------|---------------------|--------------------------|---------------------------|-----------------------|--|--|
| Nueve incertiente                     | Seleziona la cipologia               | a di inserzione da    | neereare.           |                          |                           |                       |  |  |
| Nuova inserzione                      | Vendita Giudizia                     | aria 🔘 Altra Ven      | dita                |                          |                           |                       |  |  |
| Gestione Esiti/Eventi                 |                                      |                       |                     |                          |                           |                       |  |  |
| Statistica Ricercabilità annuncio     |                                      |                       |                     |                          |                           |                       |  |  |
| Statistica Corrispondenza Dati Avviso | ✓ DATI PROCEDURA VENDITA GIUDIZIARIA |                       |                     |                          |                           |                       |  |  |
|                                       |                                      |                       |                     |                          |                           |                       |  |  |
|                                       | V DATI ESPERI                        | MENTO DI VEND         | ΡΙΤΑ                |                          |                           |                       |  |  |
|                                       |                                      |                       |                     |                          |                           |                       |  |  |
|                                       | Stato                                |                       |                     |                          |                           |                       |  |  |
|                                       |                                      |                       |                     | $\sim$                   |                           |                       |  |  |
|                                       |                                      |                       |                     |                          |                           | Azzera i filtri Cerca |  |  |
|                                       | 1 a 3 (3 risu                        | ltati)                |                     |                          | Elementi j                | per pagina : 15 🗸     |  |  |
|                                       | N ° inserzione                       | Data / ora<br>vendita | Ufficio giudiziario | Procedimento             | Rito                      | Stato                 |  |  |
|                                       | 29252                                | 17/06/2017<br>10:00   | TRENTO              | PROCEDURE<br>CONCORSUALI | FALLIMENTARE (nuovo rito) | Pubblicato            |  |  |

Posizionarsi in "gestione Esiti/Eventi" per indicare al PVP se l'asta è aggiudicata o deserta.

È sufficiente cliccare su "Gestione "Esiti/Eventi" e successivamente cliccando il pulsante "Aggiungi esito":

| Gestione Esiti/Eventi<br>Statistica Ricercabilità annuncio |                |                          |                     |              |                              |            |              |                 |                 |
|------------------------------------------------------------|----------------|--------------------------|---------------------|--------------|------------------------------|------------|--------------|-----------------|-----------------|
| Statistica Corrispondenza Dati Avviso                      | V DATI PROC    | EDURA VENDI              | TA GIUDIZIARIA      |              |                              |            |              |                 |                 |
|                                                            | ✤ DATI ESPER   | RIMENTO DI VE            | NDITA               |              |                              |            |              |                 |                 |
|                                                            | Stato          |                          |                     | $\checkmark$ |                              |            |              |                 |                 |
|                                                            |                |                          |                     |              |                              |            |              | Azzera i filtri | Cerca           |
|                                                            | 1 a 1 (1 risu  | ultati)                  |                     |              |                              | Elen       | nenti per pa | igina : 15 🗸    | ,               |
|                                                            | N ° inserzione | Data /<br>ora<br>vendita | Ufficio giudiziario | Procedimento | Rito                         | Stato      | Evento       | Esito           |                 |
|                                                            | 29252          | 17/06/2017<br>10:00      | TRENTO              | PROCEDURE    | FALLIMENTARE<br>(nuovo rito) | Pubblicato | ×            | × A             | ggiungi<br>sito |

Selezionare e confermare "Aggiudicato" oppure "Asta deserta":

| Seleziona esito             | ×                       |
|-----------------------------|-------------------------|
| Esito *                     |                         |
| ~                           |                         |
| AGGIUDICATO<br>ASTA DESERTA |                         |
| Annulla                     | Azzera i campi Conferma |

## A questo punto è possibile visualizzare un riepilogo dei dati della procedura inserita:

| Nuova insei                                                                | zione                                                  |                                                 |                                      |                                  |                                      |                              |  |  |
|----------------------------------------------------------------------------|--------------------------------------------------------|-------------------------------------------------|--------------------------------------|----------------------------------|--------------------------------------|------------------------------|--|--|
| Ricerca inserzioni<br>Nuova inserzione<br>Cestione Esiti/Eventi            |                                                        | LOTTO                                           | <b>BENI</b>                          | ALLEGATI                         | SITI PUBBLICITÀ / GESTORI<br>VENDITE | RIEPILOGO E<br>PUBBLICAZIONE |  |  |
| Statistica Ricercabilità annuncio<br>Statistica Corrispondenza Dati Avviso | N ° INSERZIONE: 29250<br>DATI PROCEDURA                |                                                 |                                      |                                  |                                      |                              |  |  |
|                                                                            | Ufficio giudiziario<br>Registro<br>Rito<br>N °<br>Anno | TRENTO<br>CONTENZIC<br>CAUSA CIVI<br>81<br>2017 | DSO CIVILE<br>LE - CIUDIZIO DIVISION | ALE (artt.784 a <b>7</b> 91 oppi | ure 601 c.p.c.)                      |                              |  |  |